Do NOT click on "View Assignment/Test" next to where it lists the grade for the assignment. That will only allow you to VIEW the test and not COMPLETE the test.

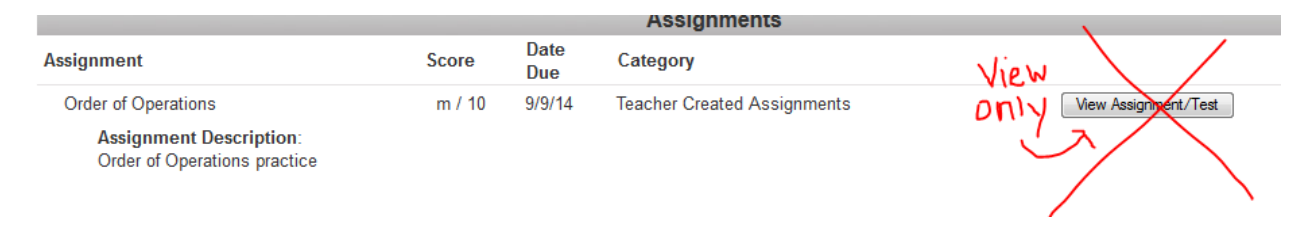

To complete the test you must click on the "Take Test" button as described below.

Either click on the "Take Test Until XX:XX" button on the main landing page when you log in:

| COMMUNITY WEB PO                   | Sapphire Software                                                      |                                                          |                              |         |                  |                                               |  |
|------------------------------------|------------------------------------------------------------------------|----------------------------------------------------------|------------------------------|---------|------------------|-----------------------------------------------|--|
|                                    |                                                                        |                                                          |                              |         |                  | Home Logout Help                              |  |
| Crade: 07                          | P                                                                      | Recent Grade Updates*                                    |                              |         |                  | UPCOMING ASSIGNMENTS<br>Due: 09/14/2014 - Sun |  |
| Available Agora Cyber Charter Scho |                                                                        | Grade (marking period)                                   | Class                        | Updated | Teacher          | - Order of Operations                         |  |
|                                    |                                                                        | <u>0% (1)</u>                                            | Intermediate World History A | 9/10/14 | Christopher Bray | Intermediate Math B                           |  |
| МУ ВАСКРАСК                        |                                                                        | 67% (D) (1)                                              | Intermediate Math B          | 9/10/14 | Amy Baker        | Take Test until 11:59pm                       |  |
| Current Schedule                   | 1                                                                      | Recent Class Postings*                                   |                              |         |                  | Due: 01/22/2015 - Thu                         |  |
| 5 Student Calendar                 |                                                                        | Item                                                     | Class                        | Posted  | Teacher          | Health 7 Take Test until 11:59pm              |  |
| Courses & Grades                   |                                                                        | Life Science Drop Box                                    | Life Science                 | 9/4/14  | Lauren Ardiff    |                                               |  |
| Reports                            |                                                                        | Life Science DropBox<br>Here is where your projects will | Life Science<br>be posted to | 9/4/14  | Lauren Ardiff    |                                               |  |
| - Report Cards                     | * All recent items reflect information updated within the last 7 days. |                                                          |                              |         |                  |                                               |  |
| - File Cabinet                     |                                                                        |                                                          |                              |         |                  |                                               |  |

Or click Courses & Grades under "My Backpack" on the left. Then click the course name.

| МУ ВАСКРАСК      |  |  |  |  |
|------------------|--|--|--|--|
| Current Schedule |  |  |  |  |
| Student Calendar |  |  |  |  |
| Courses & Grades |  |  |  |  |
| Reports          |  |  |  |  |
| - Report Cards   |  |  |  |  |
| - File Cabinet   |  |  |  |  |

## Agora Cyber Charter School, Grades 6-8

| Course Title                 | Teacher          |
|------------------------------|------------------|
| Intermediate Math B          | Amy Baker        |
| Life Science                 | Lauren Ardiff    |
| Intermediate World History A | Christopher Bray |
| Intermediate Literature B    | Tabitha Sekuras  |
| Health 7                     | Luke Lubich      |

Then click the "Take Test Until XX:XX" button under "Upcoming Assignments"

Courses & Grades > Intermediate Math B

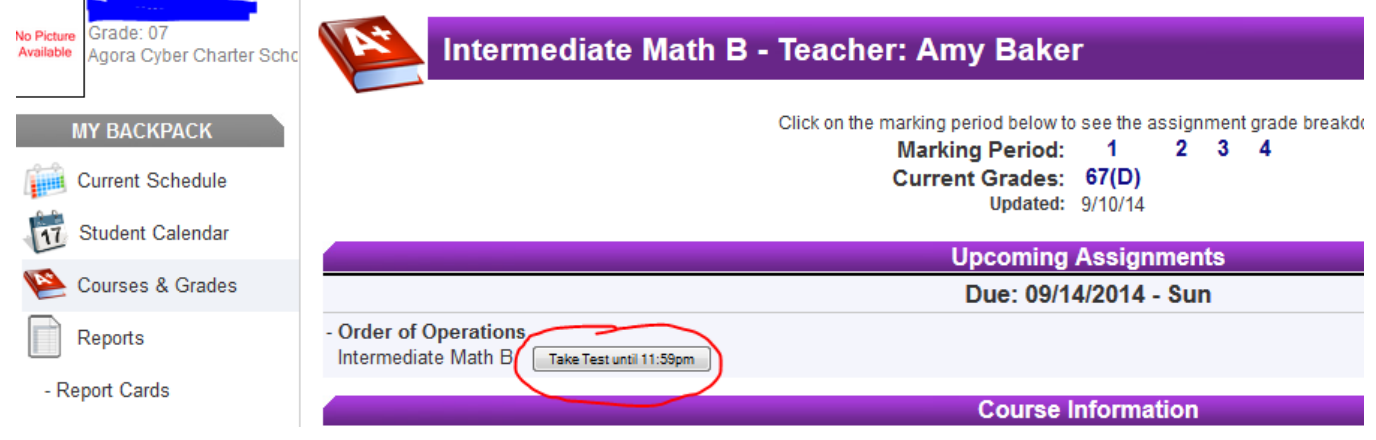